# 上海图书馆家谱二期使用说明书

| →,       | 简介2          |
|----------|--------------|
| <u> </u> | 功能说明2        |
|          | 2.1 首页       |
|          | 2.2 家谱中心     |
|          | 2.2.1 简单检索3  |
|          | 2.2.2 高级检索   |
|          | 2.2.3 地图检索   |
|          | 2.2.4 检索结果页7 |
|          | 2.3 先祖名人13   |
|          | 2.4 家规家训     |
|          | 2.5 家谱文化16   |
|          | 2.6 登录系统     |
|          | 2.6.1 上传家谱   |
|          | 2.6.2 任务中心   |
|          | 2.6.3 我的收藏   |
|          | 2.7 姓氏浏览     |
|          | 2.8 时空浏览     |
|          | 2.9 在线修谱     |
| 三、       | 其他说明         |
|          | 3.1 登录和注册    |

#### 目录

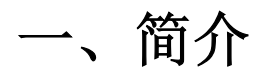

家谱二期是在一期的基础上进行开发,保留了期的一些特色功能,如按姓氏浏览家谱、 按地图检索家谱等。在此基础上优化了系统的界面,让家谱系统更加符合读者的阅读习惯, 方便读者获取精准、详细的家谱信息。在内容上,系统增加了两千多种对外访问家谱,还增 加了家规家训的数据内容。功能上,增加了"在线修谱"、"上传家谱"和"人物中心"等新 的功能。

## 二、功能说明

#### 2.1 首页

首页是家谱网站的主要的功能入口,如家谱中心、先祖名人、登录系统、家谱文化、家 规家训、在线修谱,以及简单检索框、高级检索入口和地图检索入口(红框标出)、"姓氏 浏览"、"时光浏览"。

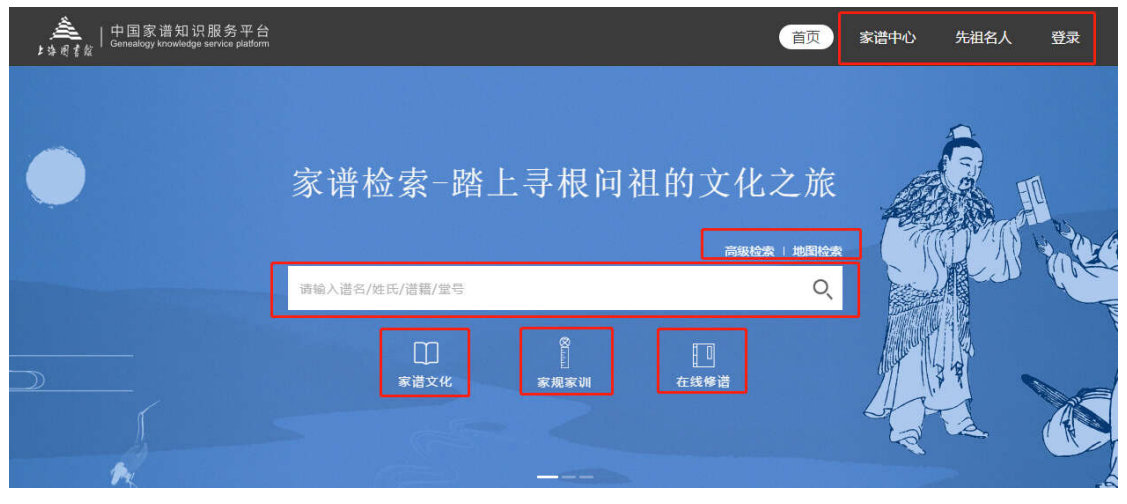

姓氏浏览:

| A B C D E W X Y Z                        | GHJKLM                                    | NOPQRST                                   | 方                                       |                                                                                                    |
|------------------------------------------|-------------------------------------------|-------------------------------------------|-----------------------------------------|----------------------------------------------------------------------------------------------------|
| 方 fang<br>436 种 <sup>先祖名人387</sup>       | 冯 feng<br>275 种 <sup>先祖名人401</sup>        | 范 fan<br>261 种 <sup>先组名人284</sup>         | 东汉《风俗通义》收,<br>人,颍川太守。宋有方<br>方氏228例。宋《百家 | 东汉时有南阳太守方侪。汉有方望,平陵人。南朝未有方明,河东<br>河中谋,青邃人,诗人。方氏为常见姓氏。《中国人名大辞典》收有<br>姓》将方氏列为第056姓。                           |
| ₩_1487<br>樊 fan                          | 傳 fu                                      | <sup>181→1605</sup>                       | 先祖名人<br>方論 方載旺 方秩                       |                                                                                                    |
| 64种 先祖名人60<br>始于1774                     | 44种 先祖名人313<br>始于1773                     | 42种 先祖名人18<br>始于1827                      | 家谱                                      | 方諭 / 先祖                                                                                                    |
|                                          | <u>م</u>                                  | <b>.</b>                                  | 方氏族譜                                    | □ 方氏族譜 ◎ 祁门<br>青任者: 方一绪                                                                                    |
| 安 fei<br>41种 <sup>先祖名人38</sup><br>始于1592 | 方 fang<br>18种 <sup>先祖名人20</sup><br>始于1820 | 举 feng<br>17种 <sup>先祖名人19</sup><br>始于1905 |                                         | 擠要:<br>始祖城,字子鋼,西漢人,始遷祖論,又名獎之,字惟<br>佐,號智詠,天太祖您德問自醫所綱廬白雲源臺同祁門竹<br>運墩,建橋於水口山下,名赤橋,之後支分派別,書名據<br>卷編題,記事至明天放二年, |
| 丰 feng                                   | 封 feng                                    | 富察 fucha                                  |                                         | 撰修时间:明天 <b>放</b> 間                                                                                         |
| <br>1つ <sub>∓h</sub> 先祖名人10              |                                           | Q feb 先祖名人8                               |                                         | 版本:线装<br>数星:一册                                                                                             |
|                                          |                                           |                                           |                                         | 馆藏信息                                                                                                    |

#### 2.2 家谱中心

"家谱中心"是家谱系统的核心功能,包括家谱的"简单检索"、"高级检索"和"地图 检索"。

| ▲   中国家谱知识服务平台<br>\$ \$ # @ ≹ &   Genealogy knowledge service platform |                | 首页 | 家谱中心 | 先祖名人 | 受录 |
|------------------------------------------------------------------------|----------------|----|------|------|----|
| 简单检索 高级检索 地图检索                                                         |                |    |      |      |    |
|                                                                        |                |    |      |      |    |
|                                                                        | 请输入谱名/姓氏/谐籍/堂号 | ۲  |      |      |    |
|                                                                        |                |    |      |      |    |
|                                                                        |                |    |      |      |    |
|                                                                        |                |    |      |      |    |

#### 2.2.1 简单检索

输入"谱名"、"姓氏"、"谱籍地"、"堂号"任意即可检索家谱。检索结果页面会跳转到 "家谱中心"功能页面。详细介绍见下文"家谱中心"功能介绍。

同时简单检索也提供"空检"功能,即无需输入任何信息,点击"放大镜"图标即可。 空检可以查看系统所有数据的一个概况,非常实用。 请输入谱名/姓氏/谱籍/堂号

#### 2.2.2 高级检索

高级检索中的检索字段包含,"谱名"、"姓氏"、"谱籍地"、"堂号"、"家谱责任者"、"先 祖或者名人"、"摘要关键词"、"馆藏地"、 "索书号"、"DOI"。

针对外网才能访问的8000多种家谱全文,提供了筛选勾选款。

| 简单检索 高级检索 地 | 图检索      |          |         |       |
|-------------|----------|----------|---------|-------|
| 所有筛选>       |          |          |         | 收起筛选^ |
| 请输入谱名       | 请选择姓氏    | ▼ 请选择谱籍地 | ▼ 请输入堂号 |       |
| 请输入家诺责任者    | 请输入先祖 名人 | 清输入摘要关键词 | 请输入馆藏地  |       |
| 请输入索书号      | 请输入DOI   |          |         |       |
| 上图全文外网访问    |          |          | 确症      | 1     |

其中,姓氏和谱籍地字段可以按照提供的内容进行选择。姓氏可以按照字母进行简单的 筛选; 谱籍地按照各省市进行筛选。

| 选择姓氏 |    |    |       |            |     | 请 | 选择谱 | 藉地 | • |   |   |   | 请输入堂号 |   |   |   |   |   |
|------|----|----|-------|------------|-----|---|-----|----|---|---|---|---|-------|---|---|---|---|---|
| Α    | В  | С  | D     | E          | F   | G | Н   | J  | K | L | М | N | 0     | Ρ | Q | R | S | T |
| W    | X  | Y  | Z     |            |     |   |     |    |   |   |   |   |       |   |   |   |   |   |
|      | ++ | ±h | 222.4 | 27-224 000 | PET |   |     |    |   |   |   |   |       |   |   |   |   |   |

Q

| 忎      | •    | 请选择谱籍地 |     | ▲<br>[] | 輸入堂号 |     |
|--------|------|--------|-----|---------|------|-----|
| 北京市    | 北京市  |        |     |         |      |     |
| 天津市    |      |        |     |         |      |     |
| 河北省    |      |        |     |         |      |     |
| 山西省    |      |        |     |         |      |     |
| 内蒙古自治区 |      |        |     |         |      |     |
| 辽宁省    | 左城区  | 西城区    | 胡阳区 | 主会区     | 万晃山区 | 海冲区 |
| 吉林省    | 门头沟区 | 房山区    | 通州区 | 顺义区     | 昌平区  | 大兴区 |
| 黑龙江省   | 「林桑区 | 平谷区    | 密云县 | 延庆县     |      |     |
| 上海市    |      |        |     |         |      |     |
| 江苏省    |      |        |     |         |      |     |
| 浙江省    |      |        |     |         |      |     |
|        |      |        |     |         | I    | 确定  |

#### 2.2.3 地图检索

地图检索是一期很受读者欢迎的功能,点击"鼠标绘制多边形"在地图上绘制多边形区域,双击结束,即可显示该区域的家谱。

注意: 绘图按钮旁的姓氏勾选框,可以精确家谱检索。"其他"项可以输入想选择的姓氏。右上角显示查询结果。

下图, 画的三角形区域。

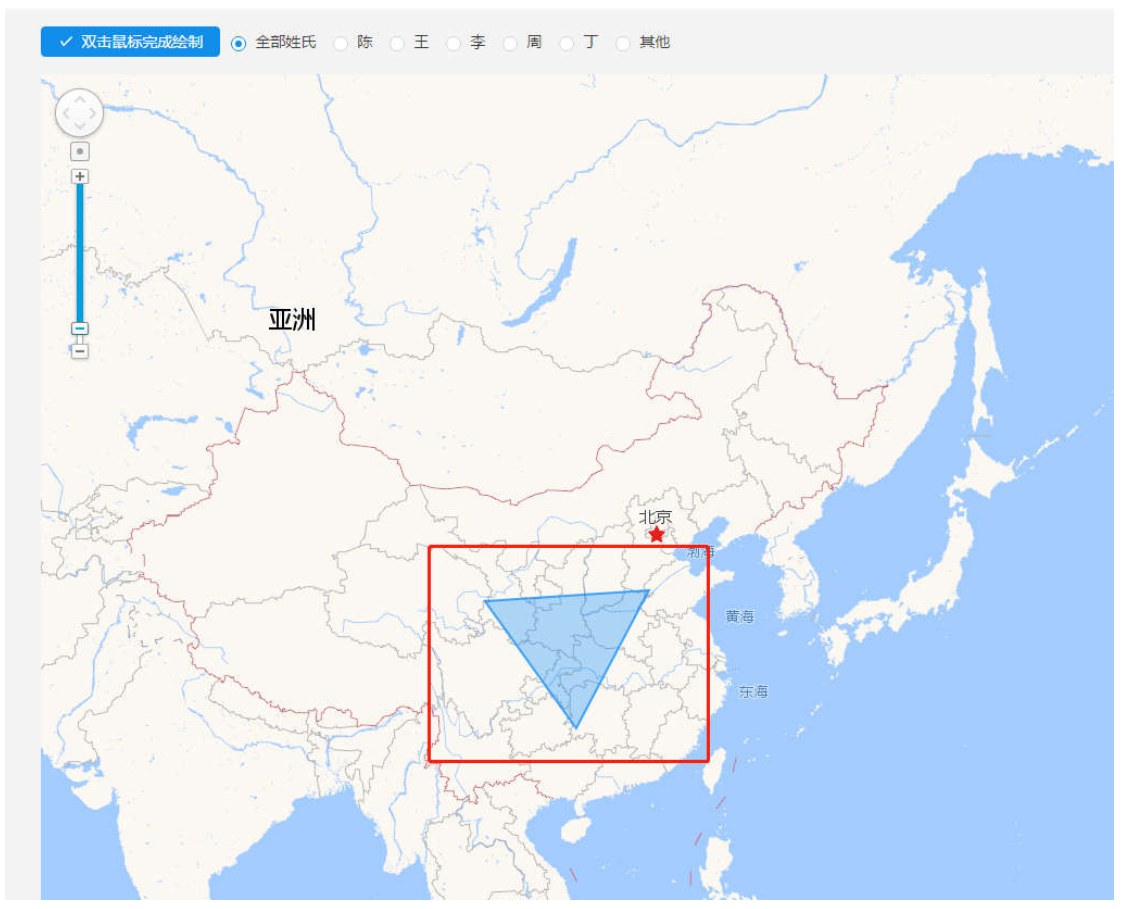

若该区域存在的家谱数量很多,地图上会以黄色或者蓝色圆圈的形式显示家谱数量,单 击地图会放大,点击"水滴"图标即可查看家谱。

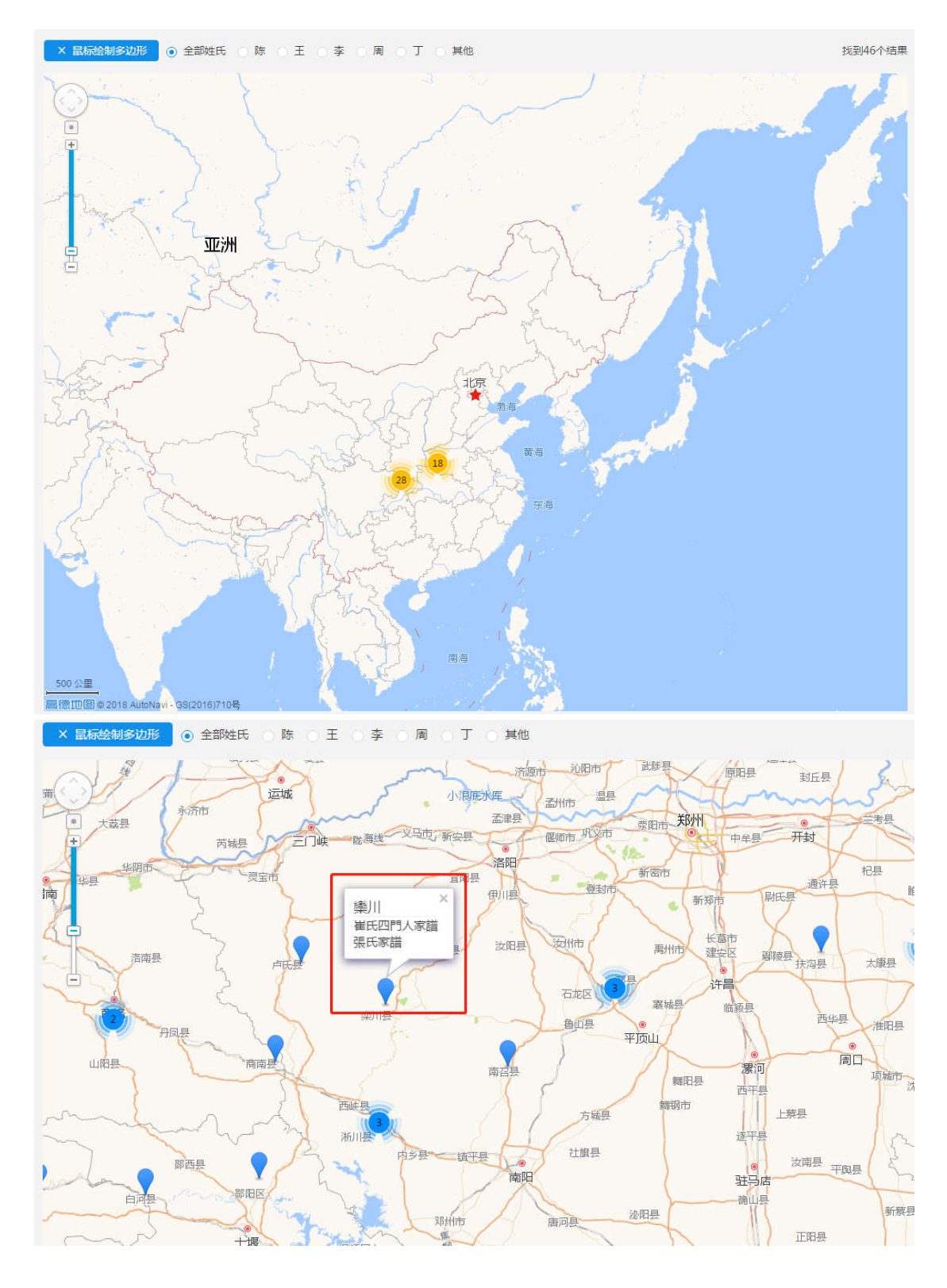

#### 2.2.4 检索结果页

下面为家谱中心检索结果页面的情况,包括,检索结果的呈现、二次筛选、排序等功能。 1) 检索结果的呈现

检索结果有三种呈现方式:列表、分栏、时空。其中时空显示中,地图下方的时间轴可 以拖动来筛选家谱。 列表、分栏、时空三种显示分别如下图:

| 谱名                | 责任者    | 姓氏 | 堂号  | 家谱简介              | 是否全文 |
|-------------------|--------|----|-----|-------------------|------|
| 長洲宋氏族譜(江蘇省蘇州市)    |        | 宋  |     | 始祖勝二,元代人。始遷祖泰,字克  |      |
| 長洲宋氏世譜十二卷首一卷末一卷(江 | 宋廷璣    | 宋  |     | 始祖勝二,元代人。始遷祖泰,字克  | 1    |
| 清苑宋氏宗譜四卷首一卷(河北省保定 | 宋彬     | 宋  |     | 始遷祖不詳,明永樂間自山西洪洞縣移 |      |
| 波洋里宋氏宗譜十卷首一卷末一卷(江 | 宋品朝    | 宋  | 五遯堂 | 始祖喧,字定一,行三,宋代人。始遷 |      |
| 沁州宋氏家譜不分卷(山西省長治市沁 | 宋承繕    | 宋  |     | 始遷祖仲覽,明代人。是爲東、西、中 |      |
| 楓江宋氏家譜十二卷(江蘇省蘇州市) | 宋光鎔;宋真 | 宋  | 五福堂 | 始遷祖文傑,一名通,字彦英,明代  |      |
| 晉陵沿溪宋氏家乘二十六卷(江蘇省常 | 宋龍福    | 宋  | 廣平堂 | 始祖明,號守一,宋代人。始遷祖師  | 1    |

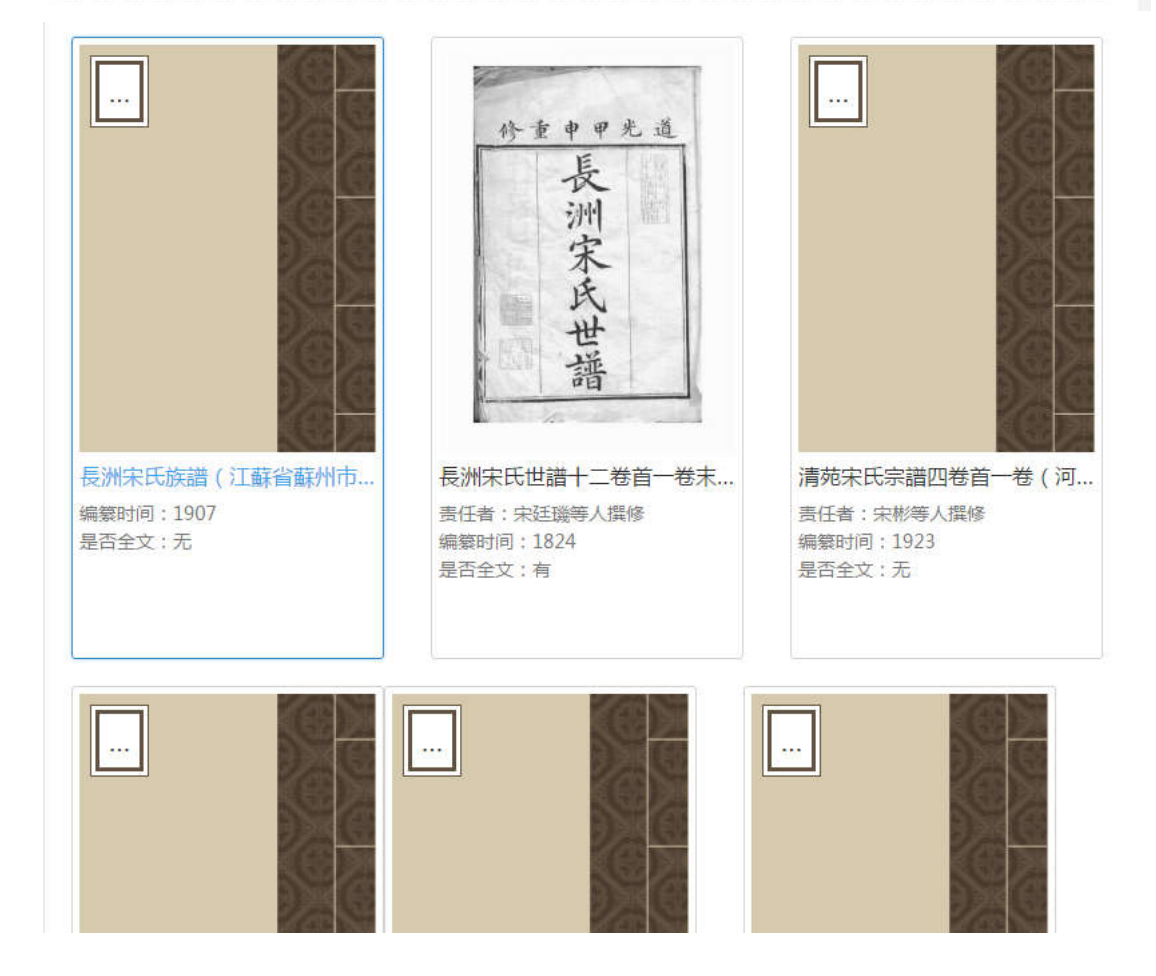

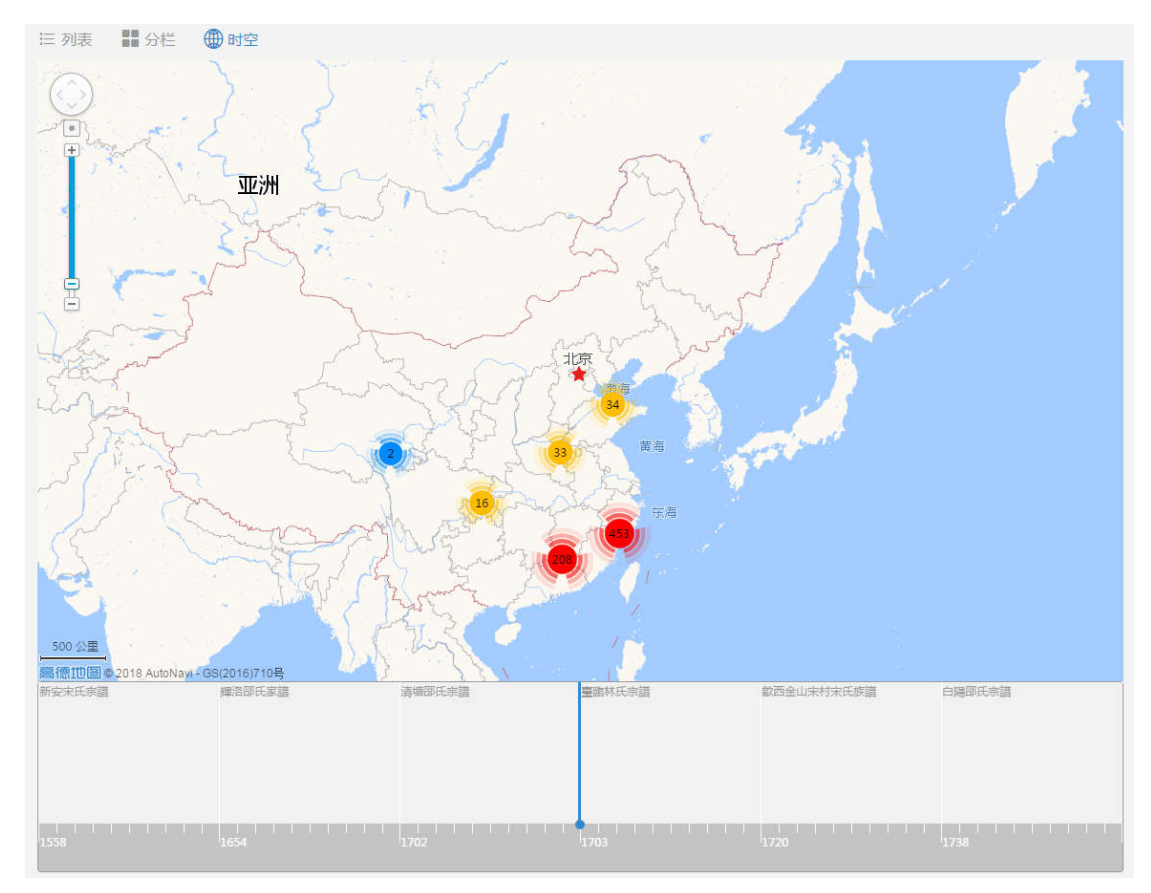

2) 检索结果的二次筛选

检索结果可以按照以下字段进一步筛选: 谱籍地、堂号、撰修时间、版本类型、馆藏地、 是否有全文。不同类型结果中同时显示了家谱的数量, 如三槐堂(432), 湖南(9604), 表示堂 号为三槐堂的家谱有 432 本。谱籍地为湖南的家谱有 9604 本。

| 显示搜索结果:                  | <b>111</b> |                 |      |  |  |  |  |  |
|--------------------------|------------|-----------------|------|--|--|--|--|--|
| 谱籍地                      | 更多>        |                 |      |  |  |  |  |  |
| +湖南(9604)                |            |                 |      |  |  |  |  |  |
| +浙江(6580)                |            |                 |      |  |  |  |  |  |
| +臺灣(4698)                |            | 版本类型            | 更多>  |  |  |  |  |  |
| 十)上四(4252)<br>十)工菇(3443) |            | 木活字本(27829)     |      |  |  |  |  |  |
| +安徽(2890)                |            | 稿本(7749)        |      |  |  |  |  |  |
| +廣東(2857)                |            | 鉛印本(6190)       |      |  |  |  |  |  |
| 半日                       |            | 刻本(4943)        |      |  |  |  |  |  |
| 里亏                       | 更多>        | 抄本(4803)        |      |  |  |  |  |  |
| <u>一</u> 槐堂(432)         |            | 6-5             |      |  |  |  |  |  |
| 隴西堂(222)                 |            | 馆藏地             | 更多>  |  |  |  |  |  |
| 孝友堂(195)                 |            | 上海圖書館(22534)    |      |  |  |  |  |  |
| 德星堂(181)                 |            | 美國猶他家譜學會(13629) |      |  |  |  |  |  |
| 四知堂(167)                 |            | 湖南圖書館(3106)     |      |  |  |  |  |  |
| 想你时间                     | 王々         | 國家圖書館(2848)     |      |  |  |  |  |  |
| 1英10月1月                  | 史多>        | 山西省社會科學院中國家諸    | 谱資料… |  |  |  |  |  |
| )<br>(22439)             |            | 目不公立            |      |  |  |  |  |  |
| 民国(18216)                |            | 定自主义            |      |  |  |  |  |  |
| 明(646)                   |            | 尤(42934)        |      |  |  |  |  |  |
| 宋(5)                     |            | 内网有(14098)      |      |  |  |  |  |  |
| 元(3)                     |            | 外网有(7854)       |      |  |  |  |  |  |

显示的检索结果,网页还提供了可视化图标的方式呈现,如下图分别为,不同类型的柱 形图和饼图的显示界面。

注: 图标中的柱形图是可以点击的,起到筛选的功能。

#### 找到60157个结果

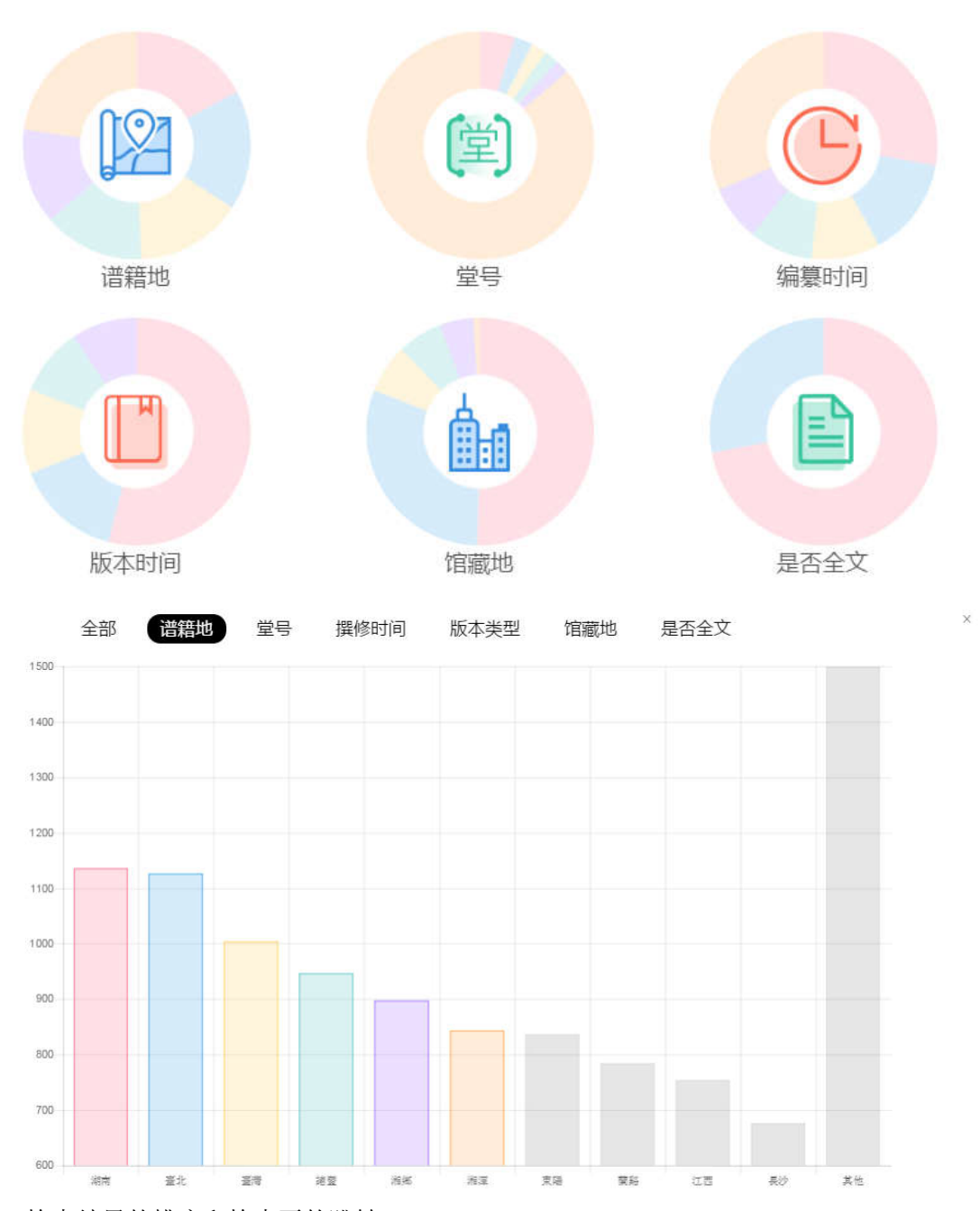

 检索结果的排序和检索页的跳转 检索结果可以按照提名和撰修时间进行排序;在检索结果底部,可以键入页数跳转到目 标页。

| 普名                  | 责任者 | 姓氏 | 堂号 | 家谱简介                | 题名   |
|---------------------|-----|----|----|---------------------|------|
| 長洲宋氏族譜(江蘇省蘇州市)      |     | 宋  |    | 始祖勝二,元代人。始遭祖泰,字克貞,號 | 撰修时间 |
| 長洲宋氏世譜十二卷首一卷末一卷(江蘇省 | 宋廷璣 | 宋  |    | 始祖勝二,元代人。始遷祖泰,字克貞,號 | 1    |
| 青苑宋氏宗譜四巻首一巻(河北省保定市清 | 宋彬  | 宋  |    | 始遭祖不詳,明永樂聞自山西洪洞縣移居直 |      |
| 厢黄旗豊年管領下頭等莊頭宋德林家譜(透 | I   | 宋  |    | 始遭祖文得,清代人。書名據卷端題。   |      |
| 京江宋氏宗譜二卷(江蘇省鎮江市)    | 宋家傳 | 宋  |    | 始遭祖德,原籍山東臨朐縣蔣時村龍岡集, |      |

4) 家谱简介

"家谱简介"介绍了家谱的基本信息,如题名、责任者、撰修时间、摘要、版本、数量、 馆藏地、先祖名人、世系图。若该家谱存在原文,在馆藏地全文一栏中会有"书形"的图标, 可以查看全文。

|                                         | 上川明经胡氏新                                     | 会議三卷首一卷末一卷                                                                 | (安徽省宣城市績溪縣) 🛛 绩溪                                                                                    | ③ 查看18                         | ♡收藏      |
|-----------------------------------------|---------------------------------------------|----------------------------------------------------------------------------|----------------------------------------------------------------------------------------------------|--------------------------------|----------|
|                                         | [正题名]:上川                                    | 明經胡氏宗譜                                                                     |                                                                                                    |                                |          |
|                                         | [责任者]:胡祥                                    | *                                                                          |                                                                                                    |                                |          |
| 明                                       | [撰修时间] : 清宣                                 | 统三年(1911)                                                                  |                                                                                                    |                                |          |
| 胡                                       | [摘 要]:始祖<br>卷中世系表,卷下                        | ]昌翼,子延政,宋代自婺迁<br>规訓、存舊等,卷末跋、後月                                             | 續溪胡里。始汪祖七二,昌翼二十世孫,迁上庄。胡適出於是族。卷首凡例、<br>序等。书名据版心、卷诗题。                                                 | 修谱名目等,                         | 卷上诰敕     |
| 氏                                       | [版 本]: 木津                                   | 字本                                                                         |                                                                                                    |                                |          |
| 宗日日日日日日日日日日日日日日日日日日日日日日日日日日日日日日日日日日日日日日 | [数 量]:八册                                    | ł                                                                          |                                                                                                    |                                |          |
| 谱 6                                     |                                             |                                                                            |                                                                                                    |                                |          |
|                                         | 馆藏地                                         |                                                                            |                                                                                                    |                                |          |
|                                         | 馆藏机构(收藏者)                                   | 地址                                                                         | 全文                                                                                                  |                                |          |
|                                         | 上海图书馆                                       | 上海市 徐汇区 淮海中路<br>1555号                                                      | DOI为STJP011280 ( 索书号: JP896 928023-30 JP876-1 ( 5册,存上之上<br>中、下,下卷之上、中、下,卷末) JP896-2 ( 1册,存下卷之上、中、下, | 、下, <del>中卷之</del><br>, 卷末 ) 💹 | <u>+</u> |
|                                         | 绩溪县档案局                                      | 安徽省 宣城市 绩溪县 龙川<br>大道28号                                                    |                                                                                                    |                                | _        |
|                                         |                                             | A COMPANY OF                                                               |                                                                                                    |                                |          |
|                                         | 中國历史博物馆                                     | 北京市 东城区 东长安街16<br>号                                                        |                                                                                                    |                                |          |
|                                         | 中国历史博物馆<br>美国犹他家谱学会                         | 北京市 东城区 东长安街16<br>号<br>35 North West Temple<br>Street,Salt Lake City, Utah |                                                                                                    |                                |          |
|                                         | 中国历史博物馆<br>美国犹他家谱学会<br>山西省社会科学院<br>中国家谱资科中心 | 北京市 东城区 东长安街16<br>号<br>35 North West Temple<br>Street,Salt Lake City, Utah | 1                                                                                                   |                                |          |

先祖名人和世系图介绍了该家谱中的先祖、名人,以及家谱的世系图。

![](_page_12_Figure_0.jpeg)

题名后的地址信息若存在,是可以点击进入的,点击可以跳转到谱籍地列表,即列出该 地方的所有家谱。如胡适家谱,点击绩溪,会显示绩溪所在地的所有家谱。如下图:

![](_page_12_Figure_2.jpeg)

#### 2.3 先祖名人

"先祖名人"中记录了家谱中所有的先祖和名人,可以按照先祖和名人来查询家谱。"先祖名人"页中,可以按照拼音首字母筛选人物,同时可以键入"人名"、"朝代"、"谱籍地" 来进行检索。

需要注意的是,该检索功能和拼音首字母的筛选是同时作用的,即并集关系。每次筛选 请确保姓氏选择在"全"上,以免检索不到想要的结果。

| AggA 人名                                                                                                    | 爱新觉                                                               | 数 阿<br>先祖名人94  <br>満族姓氏、漕騎<br>赵、電新、议译<br>等力民赵、亦有                       | <b>家谱文献 792</b><br>是室姓氏,世居今辽宁省新宾县一 <sup>年</sup><br>为金者,金者,金人后裔也;赵者<br>改姓单姓全或保留未字姓罗,或置讨 | 带,后改汉李姓"金、赵、肇<br>目北宋二帝及其亲宫没金,<br>译为肇、为艾,清末有宣统县                         | 。罗、艾"等。满语"爱新"义为金<br>女真人便有人以"赵"为姓,俗称<br>追帝溥仪;近代有草编艺人裕庸等  | ,"觉罗"义为族。一说"觉罗"音译<br>爱新觉罗为宫赵,其他觉罗如阿颜<br>,皆姓爱新觉罗。               |
|----------------------------------------------------------------------------------------------------|-------------------------------------------------------------------|------------------------------------------------------------------------|----------------------------------------------------------------------------------------|------------------------------------------------------------------------|---------------------------------------------------------|----------------------------------------------------------------|
| 盛京左翼補實正白二媒宗室採具影響学長影学長等遺送宗 富等整分支流攝册不分卷 ◆ 先祖 版本: 清光绪十二年(1876) 揭要: 宗室什升翻派下永字輩下子女册, 書名嫁書衣題, 周賀 正白 正直 正直 正直 正直 正直 正直 正直 正直 正直 正直 正直 正直 正直 正直 正直 正直 正直 正直 正直 正直 正直 正直 正直 正直 正直 正直 正直 正直 正直 正直 正直 正直 正直 正直 正直 正直 正直 正直 正直 正直 正直 正直 正直 正直 正直 正 □ □ | 输入人名<br><u>愛新覺羅博濟</u><br>愛新覺羅博濟<br>愛新覺羅斯是<br>霍斯覺羅威雄<br>愛新覺羅巴布<br> | 资新发爆化酶<br>爱新发爆力爆<br>爱新发爆力爆<br>爱新发爆多概变<br>爱新发展系标稳<br>爱新发展系标稳<br>爱新发展系标稳 | 餅代<br>愛新覺羅伯赫<br>愛新覺羅花蕪<br>愛新覺羅客羅姆<br>愛新覺羅百德<br>愛新覺羅百雅利                                 | 请选择通错地<br>愛新覺羅信鎮<br>愛新覺羅衛國國<br>愛新覺羅塔察稿<br>愛新覺羅多羅穆<br>愛新覺羅區成<br>愛新覺羅巴雅剛 | ▼<br>変新覺羅九二<br>変新覺羅培療館古<br>変新覺羅培療館古<br>愛新覺羅常續<br>変新覺羅常舒 | Q<br>愛新覺羅允礽<br>愛新覺羅位朝阿<br>愛新覺羅法許<br>愛新覺羅派許<br>愛新覺羅國泰<br>愛新覺羅弘曆 |
|                                                                                                    | 盛京左翼照黄正白二旗                                                        | 盛京左翼構置正白二旗<br>室等望分支版講册不分<br>版本:清光緒十二年(1<br>摘要:卖室什升額派下/                 | 荣重族是委署学長委学長等違述荣<br>巻 ◎ 先祖<br>1886)<br>外学輩下子女册,書名嫁書衣題。                                  | 盛京左翼厢費正白二旗…                                                            | 盛京左翼禰難正白二8<br>版本: 消光緒二年(1<br>摘要: 宗室什升都派                 | 實來蓋輩分支派護册不分卷 ◇ 先<br>8876)<br>下阿力占宗文、書名據書衣羅。                    |

### 2.4 家规家训

家谱二期增加了"家规家训"内容,共 303 条数据,以下图卷轴的方式呈现,点击查看 更多,查看全文。全文格式可以简繁体相互切换。

![](_page_14_Picture_0.jpeg)

家规家训页可以按照姓氏、谱籍地、名人进行筛选。

|            | 董           | 暫详情        |             |            | 重看详情>      |            | Ť   | 看详情> |    |      | 查看详 | :情> |     | 查看详 | 情>  |     | 重看   | ≨情>  | •   |
|------------|-------------|------------|-------------|------------|------------|------------|-----|------|----|------|-----|-----|-----|-----|-----|-----|------|------|-----|
| 直看全        | 部           |            |             |            |            |            |     |      |    |      |     |     |     |     |     |     |      |      |     |
| 包          | 施           | ī          | 15 <i>1</i> |            | 袭          | ₽          | 倪   | 簨    | 姜  | 孫    | 文   | 朱   | 盧   | 諸   | 許   | 劉   | 莊    | 賈    | 巍   |
| 蔡          | 陶           | ŝ          | € 1         | 王 解        | 韓          | 葛          | 霍   | 厲    | 胡  | 歐陽   | 唐   | 是   | 皮   | 樓   | 皢   | 湯   | 方    | 毛    | 郊北  |
| 茅          | 章           | 諸          | 葛           | 3 I        | 梅          |            |     |      |    |      |     |     |     |     |     |     |      |      | 其他∨ |
| 谱籍地<br>辽宁行 | !: 河<br>自 责 | J北省<br>B州省 | 山东省<br>上海市  | 福建省<br>安徽省 | 北京市<br>江西省 | 河南省<br>天津市 | 山西省 | 湖北省  | 浙江 | 省吉村  | 木省  | 湖南省 | 广东省 | 甘肃省 | 陕西省 | 广西壮 | 族自治区 | 江苏省  | â   |
| 名)         | 、: 包        | 回恒善        | 包湄          | 包克堂        | 施恒         | 高貴祖        | 詹再九 | 曹樸   | 丧: | E 🕸  | 敗三  | 倪康民 | 倪胤恪 | 難這  | 龔四郎 | 龔逑  | 姜根   | 司 孫  | 原一  |
| 孫永村<br>許琦  |             | 文相<br>許儒   | 文時<br>劉應祖   | 文彦博<br>劉源明 | 文郁商<br>劉從龍 | 朱祥遠<br>劉遐  | 朱涔  | 朱廣六  | 朱百 | 一 朱江 | 女體  | 朱啟與 | 朱國安 | 朱智九 | 朱經  | 朱念任 |      | 2 諸( | 中和  |

#### 2.5 家谱文化

普及家谱的基本知识。

#### 2.6 登录系统

注册成为上海图书馆用户之后,登录家谱系统,系统提供"我的收藏"、"任务中心"、 "上传家谱"等基本功能。对于管理员用户还有"数据维护"、"系统管理"功能。 登陆系统对用户设置了三种权限:管理员用户、专家用户和普通用户。 专家用户应当具备丰富的家谱知识,若您想申请成为专家用户请联系: 邮箱: <u>ktang@libnet.sh.cn</u> 电话: 021-64455555-3556(唐老师)

#### 2.6.1 上传家谱

登录之后的用户,可以上传自己的家谱,上传的格式要求为 word、pdf、zip 压缩包等, 具体信息如下图所示:

|        |                                                    | 上传家谱                                            |                       |
|--------|----------------------------------------------------|-------------------------------------------------|-----------------------|
| 上传家谱文件 | F                                                  |                                                 |                       |
| 十      | 上 上传文件<br>说明:<br>1. 上传封面尺寸<br>2. 文件格式包括<br>序,系统将按照 | 甘建议:宽348像素* 高44<br>転word、pdf、zip压缩包<br>経自动顺序读取。 | 55像素。<br>1等,建议本地文件整理排 |
| 谱名*    |                                                    |                                                 |                       |
| 谱籍地*   | 撰修者*                                               | 撰修时间*                                           | 堂号                    |
|        |                                                    |                                                 |                       |

#### 摘要 先祖名人 🕀 父亲 生卒年 配偶 姓名 简介 始迁祖 🕀 父亲 配偶 姓名 生卒年 简介 填写上传人资料 请填写您的通讯地址方便我们邮寄纸质的证书 ☑ 请仔细阅读上海图书馆家谱上传协议,勾选视为同意。

取消

上传成功可领取上海图书馆的电子馆藏证书,如下:

![](_page_17_Picture_0.jpeg)

#### 2.6.2 任务中心

任务中心的主要功能,让普通用户完善家谱的世系图。

![](_page_17_Figure_3.jpeg)

认领一个家谱,我们称之为任务。专家用户认领以后,可以邀请协作人员,也可以自己 完善世系图。协同情况栏可以看到任务的协同情况。操作步骤如下图:

| 1冬数据  |
|-------|
|       |
| ſſF   |
| 1 1/2 |
|       |
|       |
|       |
|       |
|       |
|       |
|       |
|       |
|       |
|       |
|       |

被邀请的协作者,在通知中心会收到邀请信息。

当任务中心的任务很多的时候,用户可以按照家谱题名,认领状态和协同状态快速筛选 任务。

| 任务中心 请输入家谱题名     | → → → → → → → → → → → → → → → → → → → |      |      | 44条数据 |
|------------------|---------------------------------------|------|------|-------|
| 家谱编号             | 谱名                                    | 任务认领 | 协同情况 | 操作    |
| ka4wyx6k54jyd4ac | 陽羨漢西尤氏宗譜十二卷首一卷末一卷(江蘇省無錫市宜興市)          | 已认领  | 未分配  | ∠   & |
| ex8wkrvdj46q5eoz | 尤氏蘇常鎮宗譜二十八卷(江蘇省)                      | 认领   | 未分配  | ∠   & |
| gu9fcgka36nm3lla | 鎮江支氏重修宗譜(江蘇省鎮江市)                      | 认领   | 未分配  | _   & |
| iavdrkz54bo7ypg9 | 元氏宗譜(湖南省嶽陽市臨湘市)                       | 认领   | 未分配  | 2   & |
| 1kmmvefooibai2z7 | 王氏宗譜(臺灣省澎湖縣)                          | 认领   | 未分配  | ⊿   & |
| 3sfr3829x2i4npf6 | <b>瑯琊王氏宗譜(臺灣省澎湖縣)</b>                 | 认领   | 未分配  | 2   & |
| kdfspefsinmm6y3c | 王氏家譜不分卷 (廣東省東莞市)                      | 认领   | 未分配  | 2   & |
| ssthukz6k5szjhro | 王氏族譜(湖南省)                             | 认领   | 未分配  | 2   & |
| d2z2eu1rsdd6lpwb | 王氏培庭公四修支譜七卷(湖南省永州市祁陽縣)                | រ 🕫  | 未分配  | 🖉   🎘 |

|        | 协同状态 ^ |
|--------|--------|
|        | 协同状态   |
| 认领状态 ^ | 全部     |
| 认领状态   | 未分配    |
| 全部     | 未协同    |
| 已认领    | 部分协同   |
| 未认领    | 全部协同   |

#### 2.6.3 我的收藏

读者可以收藏感兴趣的家谱,并且在任务中心查看接到的任务。消息提醒功能,会发送 相关信息给读者。

![](_page_19_Picture_2.jpeg)

#### 2.7 姓氏浏览

"姓氏浏览"中,可以按照姓氏的首字母,筛选姓氏,左下方会显示该姓氏家谱种数, 先祖名人数和第一本家谱的修谱时间。

点击姓氏,会在右边显示该姓氏的介绍、先祖名人、家谱的简单介绍等。

|                        |                                              | 姓氏浏览                   | 时空浏览                         |                                                            |  |
|------------------------|----------------------------------------------|------------------------|------------------------------|------------------------------------------------------------|--|
|                        |                                              |                        |                              |                                                            |  |
| A B C D E F<br>W X Y Z | g 🔒 j k l m                                  | NOPQRST                | 胡                            |                                                            |  |
| 黄 <sub>huang</sub>     | 胡 hu                                         | 何 <sub>he</sub>        | 战国时有胡衍。汉代有胡芳<br>之交有胡三省,学者。明代 | ,汉桓帝时任并州刺史。唐代有胡元范,义阳人,诗人。宋元<br>有胡应麟。胡氏为历史上的常见姓氏。《中国人名大辞典》收 |  |
| 1935 种                 | 966种 <sup>先祖名人6161</sup> 始于1382              | 668种 先祖名人716<br>始于1670 | 录胡氏323例。宋(百家姓)列为第158姓。       |                                                            |  |
| 先祖名人2124<br>始于1383     |                                              |                        |                              |                                                            |  |
| ×++ .                  | <b>4</b> 年,                                  | 加。                     | 先祖名人                         |                                                            |  |
| /六 hong                | <sup>4</sup> <sup>τ</sup> / <sub>τ</sub> han | 央 he                   | 胡前 胡吟旺 胡昇猷                   | 胡貞皓 胡洪昭 换一批                                                |  |
| 324种 先祖名人281<br>始于1498 | 165种 先祖名人239<br>始于1596                       | 124种 先祖名人145<br>始于1758 | 家谱                           | 胡箾 / 先祖                                                    |  |
|                        |                                              |                        | 上川明經胡氏宗譜                     | 🛄 上川明經胡氏宗譜 🛛 💿 绩邃                                          |  |
| 华 hua                  | 侯 hou                                        | 霍 huo                  |                              | 责任者:胡祥木                                                    |  |
| 101种 先祖名人88            | 69种 先祖名人67                                   | 29种 先祖名人24             |                              | 揭娶:<br>始祖昌翼,子延政,宋代自婺迁績邃胡里。始迁祖七二,                           |  |
| ¥83 1000               | ¥E J 1047                                    | 341-1730               |                              | 昌翼二十世孫,迁上庄。胡適出於是族。卷首凡例、修谱<br>名目等,卷上诰敕、遺像、列传、学林、仕宦、善行、文     |  |
|                        |                                              |                        |                              | 苑、列女等,卷中世系表,卷下规訓、存舊等,卷末跋、<br>後序第二书名据版心、券端節                 |  |
| 郝 hao                  | 皇甫 huangfu                                   | 花 hua                  |                              | 据修时间:清宣统三年(1911)                                           |  |
| <b>77</b> #th 先祖名人42   | 16 #h 先祖名人11                                 | Q 1th 先祖名人7            |                              | 版本:线装                                                      |  |
|                        |                                              |                        |                              | 数量:八册                                                      |  |
|                        |                                              |                        |                              | 唱腦這尽                                                       |  |

#### 2.8 时空浏览

"时空浏览"中,可以选择不同的时间在地图上呈现该时期的家谱。时间选择有以下两种方法:

一、在方框内键入时间后,按 enter 键。

二、鼠标拖动滑轮移动时间,或者按键盘的左右键选择时间,按一下按键的跨度是10年。

![](_page_20_Figure_5.jpeg)

#### 2.9 在线修谱

见【有谱】操作手册。

# 三、其他说明

#### 3.1 登录和注册

对于有拥有上海图书馆借书证的读者,用户名为上海读书馆卡号;密码若没有修改过则 为身份证号。

没有注册的人员要先进行注册再进行登陆,点击右上角注册字样或页面右上方"加入我们"进行注册。完整填写所需信息,打红色星号的为必填项,完成后点击注册,即注册完成。

上海图书馆用户注册

| 信息                | 1 持有上海图书馆有效读者证的用户可直接登录服务系统,无需注册!        |  |
|-------------------|-----------------------------------------|--|
| 用户名*              | 请输入用户名                                  |  |
|                   | 长度为5-15位,以字母开头,只能包含数字、字母或下划线            |  |
| 登陆密码              | 请输入登陆密码                                 |  |
|                   | 密码长度为6到15位,且只能由数字0-9,英文大小写字母、下划线(_)及*组成 |  |
| 确认密码              | 请再次输入登陆密码                               |  |
| 真实姓名 <sup>*</sup> | 请输入真实姓名                                 |  |
| 性别*               | ◎男◎女                                    |  |
| 身份证号*             | 请输入身份证号                                 |  |
| 读者卡号              | 请输入读者卡号                                 |  |